# 2020 CoverPage Designer User Guide

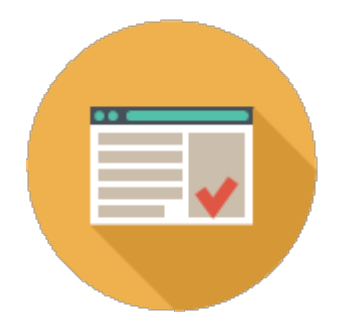

# **Table of Contents**

| ABOUT 2020 COVERPAGE DESIGNER | 1  |
|-------------------------------|----|
| HINTS AND PROCEDURES          | 2  |
| GETTING STARTED               | 2  |
| PREFERENCES                   | 3  |
| User preferences              | 3  |
| Folders and files preferences | 5  |
| SCREEN COMPONENTS             | 7  |
| Menu bar                      | 8  |
| Toolbars                      | 9  |
| Show or hide a toolbar        | 10 |
| Move a toolbar                | 10 |
| General toolbar               | 11 |
| Drawing toolbar               | 12 |
| Zoom toolbar                  | 13 |
| Alignment toolbar             | 14 |
| Rotation toolbar              | 14 |
| Worksheet Data toolbar        | 15 |
| Grid                          | 16 |
| Status bar                    | 17 |
| Context menus                 | 17 |

| CREATE A NEW COVER PAGE LAYOUT                      |    |
|-----------------------------------------------------|----|
| OPEN A COVER PAGE LAYOUT                            | 18 |
| CREATE A COVER PAGE LAYOUT BASED ON AN EXISTING ONE | 18 |
| SAVE A COVER PAGE LAYOUT                            | 19 |
| DESIGN A COVER PAGE                                 | 20 |
| Insert text                                         | 20 |
| Text Tab                                            | 21 |
| Line Tab                                            | 22 |
| Fill Tab                                            | 23 |
| Font Tab                                            | 24 |
| Position and Size tab                               | 26 |
| Insert an image                                     | 26 |
| Drawing lines or shapes                             | 27 |
| Line Tab                                            | 28 |
| Fill Tab                                            | 29 |
| Link worksheet information to the cover page        | 30 |
| Pricing                                             | 31 |
| Worksheet Properties                                | 32 |
| Contacts                                            | 34 |
| Logo                                                | 36 |
| Resize or move a field or component                 | 36 |
| Edit commands                                       | 37 |
| Cut, copy and paste a component                     | 37 |
| Delete a component                                  | 38 |
| Bring a component to the front                      | 38 |
| Send a component to the back                        | 39 |
| Bring a component one step closer to the front      | 39 |
| Send a component one step toward the back           | 40 |
| Group or ungroup components                         | 41 |
| Undo an action                                      | 41 |

| Redo an action                          |    |  |
|-----------------------------------------|----|--|
| Rotate components                       | 42 |  |
| Align components                        | 43 |  |
| Change cover page measurements and size | 45 |  |
| Set the Default Line, Fill and Font     | 47 |  |
| PRINT A COVER PAGE LAYOUT               | 48 |  |
| Set the default printer                 | 48 |  |
| Preview before printing                 | 49 |  |
| Set up the page                         | 49 |  |
| <u>ZOOM</u>                             | 51 |  |
| COMMAND REFERENCE                       | 53 |  |
| File menu                               | 53 |  |
| Edit menu                               | 54 |  |
| View menu                               | 56 |  |
| Tools menu                              | 57 |  |
| Help menu                               | 57 |  |

# About 2020 CoverPage Designer

CoverPage helps you create attractive, informative cover pages for several different uses. Here are a few examples of possible uses for a cover page:

- Approval Pages allow an end user to sign off on pricing and information within a specific worksheet for an upcoming project.
- Proposal Page for bid purposes on a job, where a dealer could prepare a page that specifies that the information is for estimates only.
- Fax Cover Pages to send as a fax front page on a worksheet that a user may want to send to a client.

Interoffice Cover — to pass information from one department to another within an office. This could serve as a verification that information has been passed from design to sales and then to order entry.

There are infinite ways to create a cover page. A company or dealer could create a cover page and have everyone in the company use it. Once the cover page is created it can become the default for a dealership to create a consistent look when preparing internal information or presentation for clients.

This application includes an editor and WYSIWYG (What You See is What You Get) preview screen. In a cover page you can include: company logos, imported graphics, freehand drawing elements and worksheet data that is dynamically updated from a worksheet, such as pricing and customer information from Worksheet Properties.

# **Hints and procedures**

As in other Windows applications, there are many ways to do specific tasks in 2020 Cover Page Designer. You can:

- Use the menu bar to select the command
- Click on an icon on the toolbar
- Right-click to access the <u>context menu</u>

Instead of showing different ways of performing the same task, procedures in this help file show you only one way so that you can quickly learn how to use the application.

Note: Make sure all Cover Page Designer toolbars are displayed for procedures directing you to click icons.

# **Getting Started**

To get started quickly, follow these steps:

- 1. <u>Create a new cover page layout or create a cover page layout based on an existing one.</u>
- 2. Customize the layout by inserting text, images or drawing lines or shapes.
- 3. Link worksheet information to the cover page.
- 4. <u>Save the cover page layout</u>.
- 5. <u>Print</u> or <u>preview</u> the cover page layout.

To print the cover page itself (fields are replaced by corresponding data in the worksheet), see Print a cover page in the 2020 Worksheet online help.

# **Preferences**

2020 CoverPage Designer preferences allow you to control specific characteristics of the program.

From the Tools menu, select Preferences.

When you change preferences in the 2020 CoverPage Designer **Preferences** dialog, they are also modified in 2020 Worksheet and in 2020 CAP.

- User assign the current user and logo
- Folders and files select folders where documents are stored

## **User preferences**

Set the User preferences to choose the current user and logo.

- 1. From the Tools menu select Preferences.
- 2. Click the User tab.

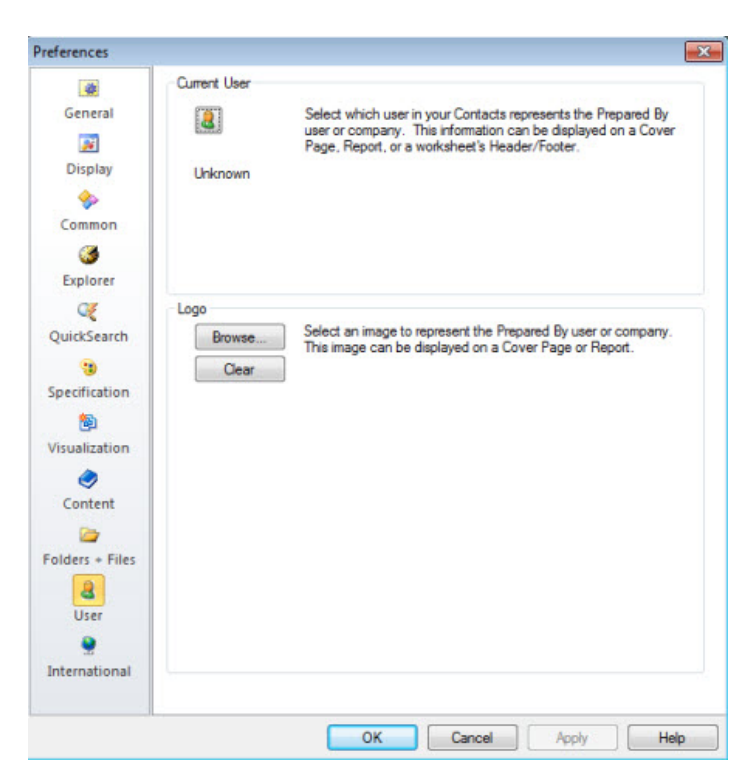

3. Click the button under Current User.

This is a shortcut to the **Prepared By** field in the Contacts database.

Change your information in the 2020 Contacts dialog, then click **Set Default**. The record you set as default appears as the **Current User**. This information can be used on a cover page, report or printed worksheet's header/footer.

4. Click **Browse...** under **Logo** to select the default image to represent the **Current User**. This logo can be used on a cover page or report.

## Folders and files preferences

Use **Folders and Files** preferences to select the folders where documents are stored. In most cases you will **not** need to edit these locations because defaults are set during installation.

- 1. From the Tools menu select Preferences.
- 2. Click the Folders + Files tab.

|              | Select default folders for each of the following items:                    |      |
|--------------|----------------------------------------------------------------------------|------|
| General      | C/Llear Viscon Desuments/CAR/Prelacts                                      |      |
| 3            | C. Vosers gosee Obcuments (CAP (Projects                                   | 111  |
| Display      | Network Projects (Worksheets, Custom Catalogs, and Drawings on a network): |      |
|              | C. Yusers yosee Ubcuments (CAP (Projects                                   |      |
|              | Export files (CAPSIF, OFDA-XML, OrderSIF, SpecSIF, CSV etc.):              | _    |
| ommon        | C:\Users\josee\Documents\CAP\Exports                                       |      |
| 3            | Worksheet templates:                                                       | -    |
| Explorer     | C:\Users\josee\Documents\CAP\Templates                                     |      |
| Q            | CoverPage layouts:                                                         |      |
| uickSearch   | C:\Users\josee\Documents\CAP\CoverPages                                    |      |
|              | Report designs:                                                            |      |
| e aller time | C:\Users\josee\Documents\CAP\UserReports                                   |      |
| echication   | Explorer bookmarks:                                                        | _    |
| <b>B</b>     | C:\Users\josee\Favorites\CAP                                               |      |
| sualization  |                                                                            |      |
| ٢            | Select the file location of each of the following items:                   |      |
| Content      | QuickSearch index:                                                         | -    |
| 0            | C:\ProgramData\CAP\Content\CAPQuickSearch.idx                              |      |
| ders + Files | Search keyword index:                                                      |      |
| uers + riles | C:\ProgramData\CAP\Content\CAPContent.idx                                  |      |
| 4            | Contacts database:                                                         |      |
| User         | C:\Users\josee\AppData\Local\CAP\CAPContacts.xml                           |      |
|              | Default Options file:                                                      |      |
| iternational | C:\Users\josee\AppData\Local\CAP\OPTCACHE.DAT                              |      |
|              |                                                                            |      |
|              |                                                                            |      |
|              | OK Cancel Apply                                                            | Help |

3. Change any of the following settings by clicking the icon beside it.

| Setting                 | Description                                                                                                    |
|-------------------------|----------------------------------------------------------------------------------------------------|
| Local Projects          | These are folders that appear in the Explorer bar's Projects tab. This is the primary search folder for opening and saving worksheets. |
|                         | Select the folder where projects will be stored on the local computer.                                                                 |
| Network Projects        | These are folders that appear in the Explorer bar's Projects tab.                                                                      |
|                         | Select the folder where projects will be stored on the network.                                                                        |
| Export files            | Select the folder where export files will be stored. Can be on the local computer or on the network.                                   |
| Worksheet<br>templates  | Select the folder where worksheet templates will be stored. Can be<br>on the local computer or on the network.                         |
| CoverPage layouts       | Select the folder where cover page templates will be stored. Can be<br>on the local computer or on the network.                        |
| Report designs          | Select the folder where report designs will be stored. Can be on the local computer or on the network.                                 |
| Explorer bookmarks      | Select the folder where bookmarks will be saved. This folder should be on the local computer.                                          |
| QuickSearch index       | Select the location of the index accessed by QuickSearch in Explorer and Worksheet.                                                    |
| Search keyword<br>index | Select the location of the index accessed by Search in Explorer and Worksheet.                                                         |
| Contacts database       | Select the location of the Contacts database.                                                                                          |
| Default Options file    | Select the location of the default options file.                                                                                       |

- 4. Click **OK** to save and close.
  - Or, click **Apply** to save and keep the **Preferences** dialog box open.

## **Screen components**

This section covers components of the 2020 CoverPage Designer screen. It includes a brief description of all toolbars and their icons, and links to the appropriate detailed topics.

|                                                                                                    | My Modern Cover Pages.cp                                 | 04 - 20-20 CoverPage Designe                                                     | er                      | -             | • X3     |
|----------------------------------------------------------------------------------------------------|----------------------------------------------------------|----------------------------------------------------------------------------------|-------------------------|---------------|----------|
| File Edit View Tools Help                                                                                                    | Menu Bar                                                 |                                                                                  |                         |               |          |
| 🗄 🗅 🚅 🖬 🐴   🐰 🐚 📸   🗠                                                                                                    | ~   <b>⊕</b> [ <b>\</b>   <b>\</b>   <b>?</b>   <b>\</b> | B B                                                                              | 日本司の本本本                 | 4             |          |
|                                                                                                    | 2                                                        | 3 4 4                                                                            | 5 6                     | 7             | A        |
|                                                                                                    |                                                          |                                                                                  |                         |               |          |
| A - · · · · · · · · · · · · · · · · · ·                                                                                                    |                                                          |                                                                                  |                         |               | 0        |
|                                                                                                    |                                                          |                                                                                  |                         |               |          |
| Tool                                                                                                    | bars                                                     | · · · · · <b>· · ·</b> · · · · · · ·                                             |                         | · · · · · · · | <b>b</b> |
|                                                                                                    |                                                          | (Prepared By) Company                                                            |                         |               |          |
| <u> </u>                                                                                                    |                                                          | Address 1<br>Address 2                                                           | Workshee                | et Title      | -        |
| Today's D                                                                                                    | Date                                                     | City, ST ZIPCode<br>Phone: (877) 555-2222                                        |                         |               | =        |
| $\Theta$                                                                                                    |                                                          | Fax: (877) 555-1111                                                              |                         |               |          |
|                                                                                                    |                                                          | anan. voone one grome.oom                                                        |                         |               |          |
|                                                                                                    |                                                          |                                                                                  |                         |               |          |
| Bill:To:                                                                                                    | Shi                                                      | ір То:                                                                           |                         |               |          |
| (Bill To) Nan                                                                                                    | ne                                                       | hip To) Name. Gr                                                                 | id in the second second |               |          |
| Contact Title                                                                                                    | · · · · · · · · · · · · · · · · · · ·                    | intact Title                                                                     |                         |               |          |
| Company                                                                                                    | Co                                                       | impany                                                                           |                         |               |          |
| Address 2                                                                                                    |                                                          | laress 1                                                                         |                         |               |          |
| City, ST ZIPO                                                                                                    | Code Cit                                                 | y, ST ZIPCode                                                                    |                         |               |          |
|                                                                                                    | 555-2222 Ph                                              | ione: (877) 555-2222                                                             |                         |               |          |
| Email: <som< th=""><th>ieOne@Acme.Com&gt; En</th><th>nail: <someone@acme.c< th=""><th>om&gt;</th><th></th><th></th></someone@acme.c<></th></som<> | ieOne@Acme.Com> En                                       | nail: <someone@acme.c< th=""><th>om&gt;</th><th></th><th></th></someone@acme.c<> | om>                     |               |          |
|                                                                                                    |                                                          |                                                                                  |                         |               |          |
| Notes                                                                                                    |                                                          |                                                                                  |                         |               |          |
| Notes.                                                                                                    | 10 10 10 10 10 10 10 10 1                                | 0 10 10 10 10 10 10                                                              | t he he he he he he h   | 6 28 28 2     |          |
| Project spec                                                                                                    | cific notes and revisions.                               |                                                                                  |                         |               |          |
| 10 - · · · · ·                                                                                                    |                                                          |                                                                                  |                         |               |          |
|                                                                                                    |                                                          |                                                                                  |                         |               | -        |
| •                                                                                                    | 1                                                        |                                                                                  |                         | •             |          |
| Ready                                                                                                    | Status bar                                               |                                                                                  |                         | CAP NUM       | SCRL     |

As illustrated on the previous page, the 2020 Cover Page layout screen consists of:

- Menu bar
- Toolbars
- 🕨 <u>Grid</u>
- Status bar

See also: Context menus

## Menu bar

Located on top of the 2020 CoverPage Designer screen are menu names (from File to Help). They list the tasks you can do in 2020 CoverPage Designer.

<u>File Edit View Tools H</u>elp

Click a menu to open it.

Underlined letters in menu and command names indicate they can be accessed through a shortcut.

For example, to quickly open the File menu:

- 1. Press ALT+F to open the File menu.
- 2. Type in a letter corresponding to the underlined letter of the command you need. For instance, type the letter "S" to save.

Some commands have even quicker shortcuts. Instead of opening menus, you can directly access a command by pressing CTRL plus a letter. For example, CTRL + letter "O" displays the **Open** dialog.

See the following topics under <u>Command reference</u> for commands available on each menu:

- File menu
- Edit menu
- View menu
- Tools menu
- 🕨 <u>Help menu</u>

## **Toolbars**

As in standard Windows applications, toolbars in 2020 CoverPage Designer allow you to perform frequent operations quickly with icons (images representing an action or a command).

You can easily customize toolbars. Click on the links below for more information:

- Show or hide a toolbar
- Move a toolbar

There are several built-in toolbars in 2020 CoverPage Designer, each representing a category of commands:

- General toolbar
- Drawing toolbar
- Zoom toolbar
- Alignment toolbar
- Rotation toolbar
- Worksheet Data toolbar

## Show or hide a toolbar

- 1. From the **View** menu, select **Toolbars**.
- 2. Select the toolbar name to toggle the toolbar on and off.

If it is off (no rext to the name), click it and the toolbar will appear on your screen (a rext will also appear next to its name). Selecting it again will turn it off.

#### Move a toolbar

A toolbar can be docked or floating. It is docked when no title bar appears and a move handle is available on the left side or on top of the toolbar.

| Example of a docked toolbar: | Example of a floating toolbar: |
|------------------------------|--------------------------------|
|                              |                                |

- To undock a toolbar and leave it floating, click and hold the left mouse button on the move handle on the left side of the toolbar i, then move the toolbar anywhere you want and release the mouse button.
- To dock a floating toolbar, click and hold the left mouse button on the title bar, then move the toolbar to the desired spot and release the mouse button.
- To remove a floating toolbar from the screen, click the x in the title bar; to remove a docked one, use View, Toolbars.

| General Tools |                                  | × |
|---------------|----------------------------------|---|
| D 🖻 🖬 🔁 I 🐰   | ≞ <b>≊</b>  ∽ ~  <b>∌</b> ](≦ 19 | ? |

| lcon | Name    | Shortcut                     | Description                                                 |
|------|---------|------------------------------|-------------------------------------------------------------|
|      | New     | Ctrl+N                       | Create a new cover page layout                              |
| 6    | Open    | Ctrl+O                       | Open a cover page layout                                    |
|      | Save    | Ctrl+S                       | Save the cover page layout                                  |
| ß    | Save as |                              | Save the existing cover page layout under a different name. |
| ¥    | Cut     | Ctrl+X<br>or<br>Shift+Delete | <u>Cut a component</u> from the layout.                     |
| e a  | Сору    | Ctrl+C                       | Copy a component from the layout.                           |

## General toolbar

| Icon     | Name             | Shortcut      | Description                                                                                                    |
|----------|------------------|---------------|----------------------------------------------------------------------------------------------------|
| Control  | Paste            | Ctrl+V        | Paste a component on the layout.                                                                               |
|          |                  | Ctrl+Z        |                                                                                                    |
| ŝ        | Undo             | or            | Undo an action                                                                                                 |
|          |                  | Alt+Backspace |                                                                                                    |
| 3        | Redo             | Ctrl+Y        | Redo an action                                                                                                 |
| 9        | Print            | Ctrl+P        | Print a cover page layout                                                                                      |
| <u>a</u> | Print<br>Preview |               | Preview before printing                                                                                        |
| <b>P</b> | Properties       | Alt+Enter     | View the Properties of a <u>text</u> box, <u>line</u> , <u>shape</u> or <u>worksheet</u><br><u>data</u> field. |
| ?        | Help<br>Topics   | F1            | View the 2020 Cover Page online help.                                                                          |

## Drawing toolbar

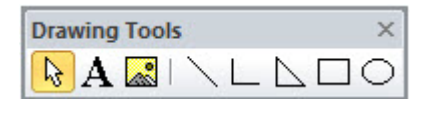

| lcon    | Name      | Shortcut | Description               |
|---------|-----------|----------|---------------------------|
| R       | Select    | Esc      | Select a component        |
| Α       | Text      |          | Insert a text box         |
|         | Image     |          | Insert an image           |
|         | Line      |          | Insert a <u>line</u>      |
|         | Polyline  |          | Insert a <u>polyline</u>  |
|         | Polygon   |          | Insert a <u>polygon</u>   |
|         | Rectangle |          | Insert a <u>rectangle</u> |
| $\circ$ | Ellipse   |          | Insert an <u>ellipse</u>  |

## Zoom toolbar

Zoom Tools 🛛 🗙

| lcon | Name              | Description                          |
|------|-------------------|--------------------------------------|
| Q    | Zoom              | Zoom in or out                       |
| B    | Zoom to Fit       | Display the entire cover page layout |
| 26   | Zoom to Selection | Zoom to selected component           |
|      | Pan the view      | Zoom                                 |

## Alignment toolbar

Alignment Tools ×

| Icon | Name         | Description                                          |
|------|--------------|------------------------------------------------------|
| 100  | Align Top    | Align components vertically along their top edge     |
| ₽₽   | Align Middle | Align components vertically along their middle       |
| 001  | Align Bottom | Align components vertically along their bottom edge  |
|      | Align Left   | Align components horizontally along their left edge  |
| 皋    | Align Center | Align components horizontally along their center     |
|      | Align Right  | Align components horizontally along their right edge |

## **Rotation toolbar**

Rotation Tools ×

| lcon | Name         | Description                    |
|------|--------------|--------------------------------|
| Ċ    | Rotate       | Rotate to any degree           |
|      | Rotate Left  | Rotate 90 degrees to the left  |
| 2    | Rotate Right | Rotate 90 degrees to the right |

| lcon | Name            | Description                   |  |  |
|------|-----------------|-------------------------------|--|--|
| 4    | Flip Vertical   | Flip on the vertical center   |  |  |
| 4    | Flip Horizontal | Flip on the horizontal center |  |  |

## Worksheet Data toolbar

Worksheet Tools ×

| lcon | Name                    | Description                              |
|------|-------------------------|------------------------------------------|
| 8    | Pricing                 | Insert a <u>Pricing</u> box              |
| 8    | Worksheet<br>Properties | Insert a <u>Worksheet Properties</u> box |
|      | Contact                 | Insert a <u>Contact information</u> box  |
| B    | Logo                    | Insert the worksheet logo                |

## Grid

⋟

The 2020 CoverPage Designer grid helps you align components and visualize the distances between them.

- To display or hide the grid, select View, Grid.
- To snap components to points on the grid, select View, Snap to Grid.

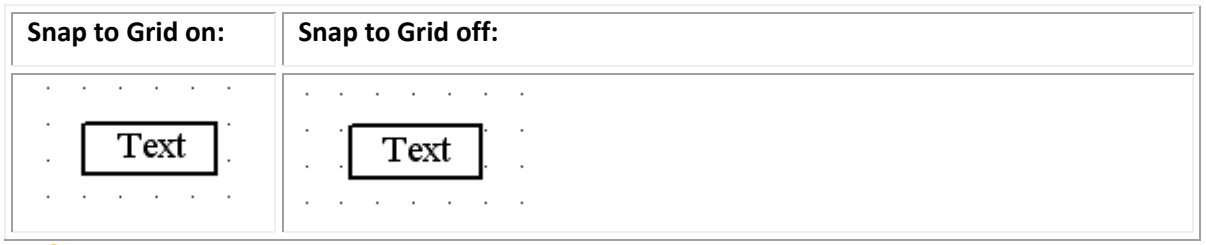

To change grid properties, select **View**, **Grid Properties**. Change the **grid color**, **horizontal** or **vertical** spacing, then click **OK**.

|       | X            |
|-------|--------------|
|       | OK<br>Cancel |
|       |              |
| 0.125 | Inches       |
| 0.125 | Inches       |
|       | 0.125        |

## Status bar

When you hover the mouse pointer over an icon on the <u>toolbar</u> or a <u>Menu</u> item, the Status bar displays a brief description.

For example, if you hover over the <u>Save</u> icon, you will see a brief description on the Status bar:

The Status bar also indicates if the CAP, NUM or SCRL locks are on.

## **Context menus**

Context menus—sometimes called pop-up menus—display a subset of commands that are specific to the context or the element selected.

To display a context menu, right-click on an element.

#### Example:

Right-click on a text box then select **Copy** to copy it.

| Cut        |     |
|------------|-----|
| Сору       |     |
| Paste      |     |
| Delete     | Del |
| Order      | •   |
| Grouping   | •   |
| Properties |     |

# Create a new cover page layout

To create a new cover page layout, click D on the <u>General toolbar</u>.

# **Open a cover page layout**

- 1. Click an the <u>General toolbar</u>.
- 2. In the **Look in** field, choose the disk/folder where the file is located.

By default, user cover page layouts are saved under *My Documents*\*CAP*\*CoverPages*.

3. In the List of files and folders area, select the filename then click Open.

Note: To open a cover page layout you worked on recently, select the **File** menu. Right before the **Exit** command are the last four files you worked on. Select the file to open it.

# Create a cover page layout based on an existing one

The quickest way to create a cover page layout is to use any of the Standard cover page layouts available and then save it as a user cover page layout.

- 1. Click *on the General toolbar*.
- 2. In the **Look in** field, browse to the folder *Documents and Settings*\*All Users*\*Application Data*\*CAP*\*CoverPages.*
- 3. Click Open.
- 4. From the File menu, select Save As.

- 5. Beside **Save In**, browse to the user cover page layouts folder. By default, this should be *My Documents\CAP\CoverPages*.
- 6. Type a new File Name.
- 7. Click Save.

You can also create a new cover page layout based on an existing one from 2020 Worksheet. See Manage cover page layouts in the 2020 Worksheet online help for details.

# Save a cover page layout

- 1. Click 🔲 on the toolbar.
- 2. If this is the first time you are saving the cover page layout, enter the file name in the **Save As** dialog.

By default, user cover page layouts are saved under *My Documents*\*CAP*\*CoverPages*.

#### To save under a different name:

- 1. Click 🗎 on the toolbar.
- 2. Enter the new file name in the Save As dialog.

By default, user cover page layouts are saved under *My Documents*\*CAP*\*CoverPages*.

# Design a cover page

See the following topics to find out how to customize your cover page layout:

- Insert text
- Insert an image
- Drawing lines or shapes
- Link worksheet information to the cover page
- Resize or move a field or component
- Edit commands
- Rotate components
- Align components
- Change cover page measurements and size
- Set the Default Line, Fill and Font

## **Insert text**

1. Click **A** on the <u>Drawing Toolbar</u>.

The cursor appears on the grid as the **Text** tool.

2. Without clicking, move the cursor and notice how the coordinates on the ruler follow the cursor.

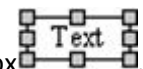

3. Click again to place a Text Box

See also: Resize or move a field or component

To change the text properties, right-click on the text box and select **Properties**. Click on one of the tabs in the **Component Properties** dialog:

- Text Tab
- Line Tab
- 🕨 <u>Fill Tab</u>
- Font Tab
- Position and Size tab

## **Text Tab**

- 1. Right-click on the <u>text box</u> and select **Properties**.
- 2. Click on the Text tab in the Component Properties dialog.

| ext | Line                     | Fill    | Font | Position and Size          |
|-----|--------------------------|---------|------|----------------------------|
| ext |                          |         |      |                            |
| ext |                          |         |      |                            |
|     | Multiple                 | Lines   |      | Word Break                 |
| -H  | Horizontal               | Alignme | nt   | Vertical Alignment         |
|     | ◎ Left                   |         |      | 🔘 Тор                      |
|     | <ul> <li>Cent</li> </ul> | er      |      | <ul> <li>Center</li> </ul> |
|     | Right                    | t       |      | Bottom                     |

3. Under **Text**, type your text, then click **Apply**.

Notice that your text appears in the Text Box.

4. Change any of the following:

If the text will be more than one line, check **Multiple Lines**. If you want text in multiple lines to wrap, check **Word Break**. To adjust **Horizontal Alignment**, click **Left**, **Center** or **Right**. To adjust **Vertical Alignment**, click **Top**, **Center** or **Bottom**.

- 5. Click **Apply** to see how the text will appear.
- 6. Click OK to save your changes and close the Component properties dialog.

#### **Line Tab**

- 1. Right-click on the <u>text box</u> and select **Properties**.
- 2. Click on the Line tab in the Component Properties dialog.

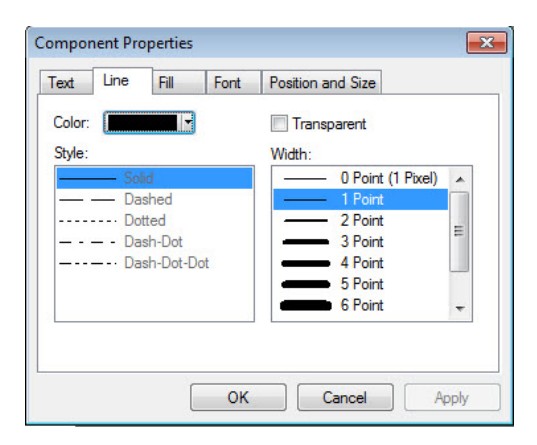

3. Change any of the following properties:

- Click **Color** to select the color of the line. Select the color from the dropdown menu or click **Other** to create a custom color.

- Choose the **style** of the line around the text box.
- Choose the width of the line around the text box.
- Click Transparent if you do not want a border to appear around the text box.
- 4. Click Apply to see how the text box appears with these settings.
- 5. Click **OK** to save and close the **Component Properties** dialog.

#### **Fill Tab**

- 1. Right-click on the <u>text box</u> and select **Properties**.
- 2. Click on the Fill tab in the Component Properties dialog to add shading or texture.

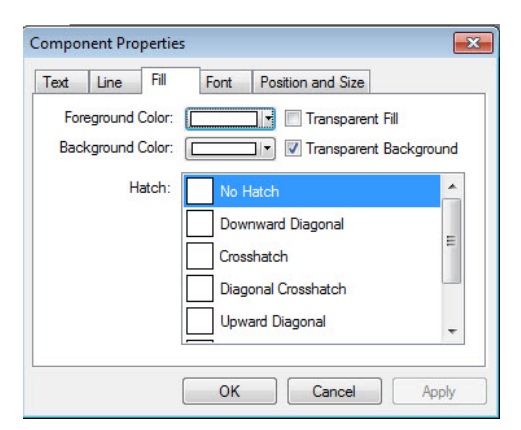

- 3. Change any of the following properties:
  - Choose a Foreground Color from the dropdown.

Click **Other** to create a custom color.

- The foreground color will fill the text box unless you choose a hatch pattern.

- Check Transparent Fill if you want the text box to be transparent.

- Choose a **Background Color** from the dropdown. Click **Other** to create a custom color.

Note that you will see the background color only if you choose a **hatch** pattern.

Example: white foreground, light blue background and crosshatch pattern

|  |      | +++ |  |
|--|------|-----|--|
|  | Text |     |  |
|  |      |     |  |
|  |      |     |  |

- Beside **Hatch**, select a hatch pattern to appear across the text box. Select **No Hatch** if you do not want a pattern.

- Click **Transparent Background** if you want the background of the hatch pattern to be transparent.

- 4. Click **Apply** to see how the text box appears with these settings.
- 5. Click **OK** to save and close the **Component Properties** dialog.

#### **Font Tab**

- 1. Right-click on the <u>text box</u> and select **Properties**.
- 2. Click on the Font tab in the Component Properties to edit text attributes.

| Component Properties                                                                                                    | ×                                                                                                    |
|----------------------------------------------------------------------------------------------------|----------------------------------------------------------------------------------------------------|
| Text Line Fill Font F                                                                                                    | Position and Size                                                                                           |
| The Symap       The Symath       The Symbol       The Symotro       The Symotro       The Symutic       The Tahoma       The TechnicBold       The TechnicLite       The Technic Sans ITC | Regular     8       Bold     9       Italic     10       Bold Italic     11       12     14       14     16 |
| Underline Strike-Out                                                                                                    | Text Color:                                                                                                 |
| ОК                                                                                                    | Cancel Apply                                                                                                |

Notice that the **Sample** section in the lower right area gives a preview of font appearance.

- 3. Change any of the following properties:
  - Choose the font by scrolling through the list on the left.
  - Check **Underline** for <u>underlined</u> text.
  - Check Strike-Out for strike-out text.
  - Click on Regular, Bold, Italic, or Bold Italic.
  - Select the font size.
  - Select the text color.
- 4. Click **Apply** to see how the text box appears with these settings.
- 5. Click **OK** to save and close the **Component Properties** dialog.

## **Position and Size tab**

To view the left and top position, and width and height of the text box:

- 1. Right-click on the <u>text box</u> and select **Properties**.
- 2. Click on the Position and Size tab in the Component Properties.

| Text | Line | Fill   | Font     | Position and Size |       |
|------|------|--------|----------|-------------------|-------|
|      |      | Left:  | 5.375    | Inches            |       |
|      |      | Top:   | 5.75     | Inches            |       |
|      | N    | /idth: | 0.458333 | Inches            |       |
|      | H    | eight: | 0.177083 | Inches            |       |
|      |      |        | ОК       | Cancel            | Apply |

## Insert an image

You can insert images in .bmp, .jpg, .dib, .ico or .emf format.

- 1. Click on the <u>Drawing Toolbar</u>.
- 2. In the **Open** dialog, select your image then click **Open**.
- 3. Move the cursor to the desired coordinates on the ruler and click once. The image appears, centered on the grid point you clicked.

See also Resize or move a field or component.

## **Drawing lines or shapes**

On the <u>Drawing Toolbar</u>, click any of these icons to start drawing:

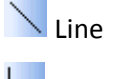

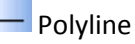

Polygon

🔲 Rectangle

**C**Ellipse

#### Example: draw a polyline

- 1. Click the **Polyline** icon.
- 2. Click on the grid to start drawing the first line.
- 3. Drag the cursor across the screen to draw the line. Click to finish the line.
- 4. Repeat the previous step to draw more lines.
- 5. Double-click or press Esc to stop drawing.

The end nodes will be highlighted.

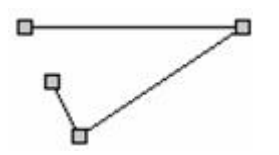

6. Drag an end node to reshape the line.

To change the line or shape's properties, right-click on it then select **Properties**. Click on any of the tabs:

- Line Tab
- Fill Tab

#### See also:

- Resize or move a field or component
- Position and Size tab

## Line Tab

- 1. Right-click on the line or shape and select **Properties**.
- 2. Click on the Line tab in the Component Properties dialog.
- 3. Change any of the following properties:
  - Click **Color** to select the color of the line. Select the color from the dropdown menu or click **Other** to create a custom color.
  - Choose the **style** of the line.
  - Choose the width of the line.
  - Click Transparent if you want the line to be transparent.
- 4. Click **Apply** to see how the line appears with these settings.
- 5. Click **OK** to save and close the **Component Properties** dialog.

## **Fill Tab**

If you drew a polygon, rectangle or ellipse, you can use the **Fill** tab to change the shape's color or hatching.

- 1. Right-click on the <u>shape</u> and select **Properties**.
- 2. Click on the Fill tab in the Component Properties dialog.

| Component Properties                   |                                                                           | X     |
|----------------------------------------|---------------------------------------------------------------------------|-------|
| Text Line Fill                         | Font Position and Size                                                    |       |
| Foreground Color:<br>Background Color: | Transparent Fill                                                          | ind   |
| Hatch:                                 | No Hatch                                                                  | -     |
|                                        | Downward Diagonal<br>Crosshatch<br>Diagonal Crosshatch<br>Upward Diagonal | 4 III |
| (                                      | OK Cancel App                                                             | oly   |

3. Change any of the following properties:

- Choose a **Foreground Color** from the dropdown. Click **Other** to create a custom color.

- The foreground color will fill the shape unless you choose a hatch pattern.
- Check Transparent Fill if you want the shape's interior to be transparent.

- Choose a **Background Color** from the dropdown. Click **Other** to create a custom color.

Note that you will see the background color only if you chose a hatch pattern.

- Beside **Hatch**, select a hatch pattern to appear in the drawing. Select **No Hatch** if you do not want a pattern.

- Click **Transparent Background** if you want the background of the hatch pattern to be transparent.

- 4. Click **Apply** to see how the shape appears with these settings.
- 5. Click **OK** to save and close the **Component Properties** dialog.

## Link worksheet information to the cover page

Worksheet data fields are all dynamically populated components. This means that when you change linked data in a worksheet, the same changes automatically appear in the cover page. This conveniently eliminates the time and potential errors of double-entering.

You can insert four types of data fields on the cover page:

- Pricing
- Worksheet Properties
- Contacts
- Logo

## Pricing

The **Pricing** button imports one total price variable from Worksheet and places it in a Pricing box. You can place more than one Pricing box and you can change the variable shown in each.

1. Click 🕲 on the <u>Worksheet Data</u> toolbar and place a Pricing box on the Cover Page grid.

| T | ot | a | IE | X | t. | Sell  |  |  | ė   |
|---|----|---|----|---|----|-------|--|--|-----|
|   |    |   |    |   |    | · 🗆 · |  |  | · 🗆 |

2. Right-click the Pricing box, then select **Properties**.

| Component Prop     | erties                                                                    | ×   |
|--------------------|---------------------------------------------------------------------------|-----|
| Pricing Properties | Line Fill Font Position and Size                                          |     |
| Total Type:        | Total Ext. Sell Total Ext. Purchase                                       | 5   |
|                    | Total Ext. Sell<br>Total Ext. List<br>Total Ext. Margin                   |     |
| - Horizontal Alig  | Total Ext. User1<br>Total Ext. User2<br>Total Ext. User3<br>Total Sell+ % |     |
| Left               | Total Sell- %                                                             |     |
| Center             | Total Purchase %<br>Total Margin %                                        |     |
| Right              | © Bottom                                                                  |     |
|                    | OK Cancel App                                                             | oly |

- 3. Click the **Total Type** drop-down arrow. From here you can see **Total Ext. Sell \$** and other price variables that will be dynamically updated from Worksheet. Select the variable that you want to display in the Cover Page.
- 4. In Horizontal Alignment, set the text to appear at Left, Center, or Right of the box.
- 5. In Vertical Alignment, set text to appear at Top, Center, or Bottom of the box.
- 6. Click **Apply** to see how these settings appear.
- 7. Click **OK** to accept them and exit.

#### See also:

- Line Tab
- Fill Tab
- Font Tab
- Position and Size tab

## **Worksheet Properties**

The **Worksheet Properties** button imports data (Worksheet Title, Company Name, or other text-based Worksheet Data) from Worksheet Properties. You can place more than one Worksheet Properties box and you can change the property shown in each.

- Click on the Worksheet Data toolbar and place a Properties box
   Worksheet Title in the Cover Page grid.
- 2. Right-click the box, then select **Properties**.
- In the Property dropdown menu, select one item (such as Worksheet Title or Company Name) to appear in the Properties box. This item will be dynamically updated from the Worksheet.

| Vorksheet Properties  | Line           | Fill     | Font              | Position and Size           |  |
|-----------------------|----------------|----------|-------------------|-----------------------------|--|
| Property: Com         | Company Name 👻 |          |                   |                             |  |
| For Example: Aomo     | Office Sun     | nlies In | C.                |                             |  |
| For Example. Active   | onnoo oop      | P        |                   |                             |  |
| For Example. Active   |                |          |                   |                             |  |
| - Horizontal Alignmen | t              |          | Vertica           | al Alignment                |  |
| Horizontal Alignmen   | t.             |          | Vertica           | al Alignment                |  |
| Horizontal Alignmen   | t              |          | Vertica<br>T<br>C | al Alignment<br>op<br>enter |  |

Note: File Name, File Path, Today's Date and Short Date are linked to the Worksheet's file name, directory and the current date.

- 4. In Horizontal Alignment, set the text to appear at Left, Center, or Right of the box.
- 5. In Vertical Alignment, set text to appear at Top, Center, or Bottom of the box.
- 6. Click **Apply** to see how these settings appear.
- 7. Click **OK** to accept them and exit.

#### See also:

- Line Tab
- 🕨 <u>Fill Tab</u>
- Font Tab
- Position and Size tab

#### Contacts

The **Contacts** button imports contact information from the worksheet and places it in a preformatted Address box. You can place more than one Address box and you can change the formatting and the address shown in each.

1. Click the **Contacts** button on the <u>Worksheet Data</u> toolbar and place a Contact box in the Cover Page grid.

| (Bill To) Name   |  |
|------------------|--|
| Address 1        |  |
| City, ST ZIPCode |  |

- 2. Right-click the Contact box then click **Properties**.
- 3. In the **Contact Type** dropdown menu, you see **Bill To**, **Prepared By**, **Prepared For**, and other contact data. These are linked to information that you entered in Worksheet Properties.

| Contact Properties    | Line                                        | Fill   | Font | Position and Size |
|-----------------------|---------------------------------------------|--------|------|-------------------|
| Contact Type: E       | Bill To<br>Prepared By                      | /      |      |                   |
| Contact Infom F       | Prepared Fo<br>Sill To<br>Ship To<br>Sther1 | or     |      | 5 <b>.</b> //     |
| Company C<br>Address1 | )ther2<br>)ther3<br>fold By                 |        |      | 2                 |
| Horizontal Aligni     | ment                                        |        |      |                   |
| Left                  | 00                                          | Center | C    | Right             |

- 4. Under **Contact Information**, check the information that you want to display.
- 5. In Horizontal Alignment, set the text to appear at Left, Center, or Right of the box.
- 6. Click **Apply** to see how these settings appear.
- 7. Click **OK** to accept them and exit.

#### See also:

- Line Tab
- Fill Tab
- Font Tab
- Position and Size tab

Note: You can change the **Prepared By** contact information for the worksheet from CoverPage Designer by selecting **Tools**, <u>Preferences</u>.

#### Logo

The **Logo** button imports logo information from the worksheet and places it in a preformatted box. You can place more than one Logo box.

- 1. Click on the Worksheet Data toolbar.
- 2. Click on the Cover Page grid to place the logo.

Note: You can change the logo for the worksheet from CoverPage Designer by clicking **Tools**, <u>Preferences</u>.

## Resize or move a field or component

#### To move a text box, shape or image:

1. Hover your mouse pointer over the component.

Notice the pointer changes to a crosshair 14.

2. Click and hold the component, then drag to its new position.

#### To resize a text box, shape or image:

- 1. Click within the component.
- 2. Hover your mouse pointer over any of the component's edges.
- 3. When the pointer changes, drag to resize.

Press and hold SHIFT as you resize to keep component's original proportions.

## **Edit commands**

This section explains the various tasks you can perform to alter you cover page layout. These include:

- Cut, copy and paste a component
- Delete a component
- Bring a component to the front
- Send a component to the back
- Bring a component one step closer to the front
- Send a component one step toward the back
- Group or ungroup components
- Undo an action
- Redo an action

## Cut, copy and paste a component

#### To cut or copy a component:

- 1. Click on the component to select it.
- 2. Right-click and select **Cut** or **Copy**.

To paste a component, right-click on the grid and select Paste.

#### **Delete a component**

- 1. Click on the component to select it.
- 2. Press the Delete key.

#### Bring a component to the front

You can use this command when components are overlapping or stacked and you wish to bring a component to the front.

Right-click on targeted component and choose **Order**, **Bring to Front** from the pop-up menu.

#### Before Bring to Front on green rectangle

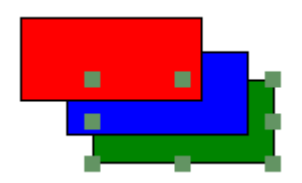

#### After Bring to Front

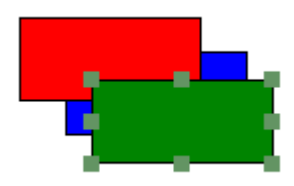

## Send a component to the back

You can use this command when components are overlapping or stacked and you wish to send a component to the back.

Right-click on the targeted component and choose **Order**, **Send to Back** from the pop-up menu.

#### Before Send to Back on red rectangle

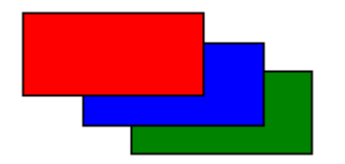

#### After Send to Back

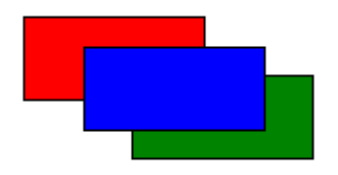

#### Bring a component one step closer to the front

You can use this command when three or more components are overlapping or stacked and you wish to bring one of the components closer to the front.

Right-click on the targeted component and choose **Order, Bring Forward** from the pop-up menu.

#### Before Bring Forward on green rectangle

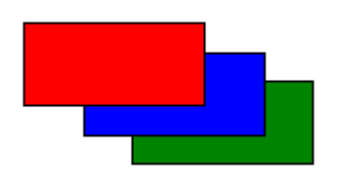

#### **After Bring Forward**

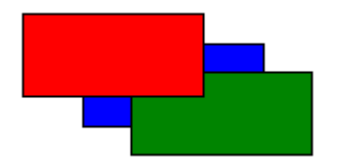

Send a component one step toward the back

You can use this command when three or more components are overlapping or stacked and you wish to bring one of the components closer to the back.

Right-click on the targeted component and choose **Order, Send Backward** from the pop-up menu.

#### Before Send Backward on red rectangle

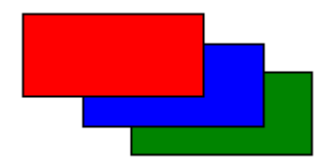

#### After Send Backward

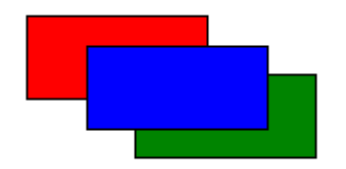

#### Group or ungroup components

You can group components together so that they are treated as one entity.

To put components in one group:

- 1. Click on the first component to select it.
- 2. Press and hold the CTRL key, then click the other components.
- 3. Right-click then select Grouping, Group.

#### To ungroup:

- 1. Click on the group to select it.
- 2. Right-click then select Grouping, Ungroup.

#### **Undo an action**

To undo the last action, click 🖄 on the <u>General toolbar</u>.

#### **Redo an action**

To redo the last action you <u>undid</u>, click 🎴 on the <u>General toolbar</u>.

## **Rotate components**

Use the **Rotate** toolbar to rotate or flip text boxes, data fields, images, shapes.

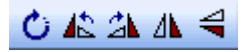

Note: By default, **Angle Snap** is on so that when you rotate, the angle snaps to degree increments. To turn **Angle Snap** off so that the selected field can be rotated fluidly, right-click on the <u>grid</u> then select **Angle Snap**.

- 1. Select the text box, image or drawing.
- 2. Do any of the following:

| То                             | Do this                                                                            |
|--------------------------------|------------------------------------------------------------------------------------|
| Rotate to any degree.          | <ol> <li>Click <sup>(1)</sup>.</li> <li>Click and rotate the component.</li> </ol> |
| Rotate 90 degrees to the left  | Click 🔼 .                                                                          |
| Rotate 90 degrees to the right | Click 🔼                                                                            |
| Flip on the vertical center    | Click 🔼                                                                            |
| Flip on the horizontal center  | Click 🚄.                                                                           |

See also Align components

## Align components

| Alignment Tools |    |     |  | × |   |
|-----------------|----|-----|--|---|---|
|                 | -₩ | 001 |  | 串 | 릐 |

Instead of moving components one by one, Alignment tools are a quick way of aligning components vertically or horizontally along the grid.

1. Select two or more components.

Note that components will align to the last component selected, in other words the last component selected will not move. In the example below, the smaller text box was selected last.

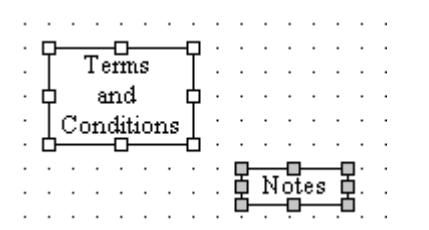

2. Click on any of the alignment icons:

| lcon | Description                                      | Result                           |
|------|--------------------------------------------------|----------------------------------|
|      | Align components vertically along their top edge | Terms Notes D.<br>and Conditions |

| lcon       | Description                                          | Result                                          |
|------------|------------------------------------------------------|-------------------------------------------------|
| Ð          | Align components vertically along their middle       | Terms<br>and Notes<br>Conditions                |
| <u>001</u> | Align components vertically along their bottom edge  | Terms<br>and<br>Conditions                      |
| Ē          | Align components horizontally along their left edge  | Terms                                           |
| 串          | Align components horizontally along their center     | Conditions                                      |
| 릐          | Align components horizontally along their right edge | Terms<br>Conditions<br>Conditions<br>Conditions |

See also Rotate components

## Change cover page measurements and size

To set default measurements and scale, from the Edit menu select Measurements and Size.

In Size and Units tab, you can change the unit of measure used in the CAP CoverPage grid, as well as the page width (Canvas Width) and page height (Canvas Height).

| Measurements<br>Size and Units | and Size<br>Drawing Scale                           |                     |       |      |
|--------------------------------|-----------------------------------------------------|---------------------|-------|------|
|                                | Unit of Measure:<br>Canvas Width:<br>Canvas Height: | Inches<br>8<br>10.5 |       |      |
|                                | ОК                                                  | Cancel              | Apply | Help |

In the Drawing Scale tab, you can change measurement preferences and size represented by the CAP CoverPage grid.

Drawing units equals the CoverPage grid.

**Represents** is the area represented by one square of the grid. For example, one grid square equals one inch.

| Measurements and Size      |    |                  | ×    |
|----------------------------|----|------------------|------|
| Size and Units Drawing Sca | le |                  |      |
|                            |    |                  |      |
| Drawing units              | 1  | Inches           | •    |
|                            |    | ()<br>Frank manu |      |
| Represents                 |    | Inches           |      |
|                            |    |                  |      |
|                            |    |                  |      |
| OK                         | Ca | ncel Apply       | Help |

## Set the Default Line, Fill and Font

To set the default line, fill and font properties:

1. Right-click on the grid and select **Default Properties**.

| Default Properties | ×                 |
|--------------------|-------------------|
| Line Fill Font     |                   |
| Color:             | Transparent       |
| Style:             | Width:            |
| Solid              | 0 Point (1 Pixel) |
| Dashed             | 1 Point           |
| Dotted             | 2 Point           |
| — - — - Dash-Dot   | - 3 Point         |
| Dash-Dot-Dot       | 4 Point           |
|                    | 5 Point           |
|                    | 🕳 6 Point 🚽       |
|                    | OK Cancel         |

- 2. See Line Tab, Fill Tab and Font Tab to change these default properties.
- 3. Click OK.

The settings you chose here will be the default selected when you insert <u>text</u>, <u>lines or shapes</u>.

# Print a cover page layout

The 2020 CoverPage Designer print command is a WYSIWYG (What You See is What You Get) style of printing. The worksheet data fields that are on the cover page layout will be printed as is.

- 1. Click 🖨 on the <u>General toolbar</u>.
- 2. On the Print dialog, select the Printer, the Print Range and the Number of Copies.
- 3. Click OK.

To print the cover page where fields are replaced by corresponding data in the worksheet, see: Print a cover page in the 2020 Worksheet online help.

#### See also:

- Set the default printer
- Preview before printing
- Set up the page

## Set the default printer

To set the default printer, paper size and orientation for all cover page layouts:

- 1. From the File menu, select Print Setup.
- 2. In the **Printer Setup** dialog, select the printer, paper size and orientation.
- 3. Click **OK**.

Note: This information is linked to the computer, not to a specific cover page layout.

## **Preview before printing**

- 1. Click an the <u>General toolbar</u>.
- 2. Using the buttons at the top of the preview tab, you can print, go to the next or previous page, view two pages at a time, zoom in and out, and close the print preview.
- 3. If the print preview looks correct, click **Print**.

If you need to modify the cover page layout before printing, click **Close** then make the changes.

## Set up the page

Page setup controls the way the cover page layout prints. Once you change it for your cover page layout it will stay that way. This information is **linked to a specific cover page layout**, not to the computer.

1. From the File menu, select Page Setup.

2. Change any of the following settings: Paper, Orientation or Margin.

| Page Setup  |              | ter<br>19<br>21 Transport II<br>Transport                                                                                                    | -       | ×     |
|-------------|--------------|----------------------------------------------------------------------------------------------------|---------|-------|
|             |              | i Dani<br>nya<br>Si Unavi<br>Si Unavi<br>S |         |       |
| Paper       |              |                                                                                                    |         |       |
| Size:       | etter        |                                                                                                    |         | •     |
| Source:     | utomatically | Select                                                                                                    |         | •     |
| Orientation | Margins      | (inches)                                                                                                    |         |       |
| Portrait    | Left:        | 0                                                                                                    | Right:  | 0     |
| Candscape   | Top:         | 0                                                                                                    | Bottom: | 0     |
|             |              | _                                                                                                    | or      | Grand |

- 3. Click **Printer** to select the default printer.
- 4. Click **OK** to save the page setup.

# Zoom

Use the **Zoom** toolbar or the **View** menu to zoom or pan the cover page layout.

| То                                   | Do this                                                                                                    |  |
|--------------------------------------|----------------------------------------------------------------------------------------------------|--|
| Zoom in or out                       | <ol> <li>Click .</li> <li>Left-click on an area to zoom<br/>in or right-click to zoom out</li> </ol>                                                |  |
| Display the entire cover page layout | Click 起.                                                                                                    |  |
| Zoom to an object                    | <ol> <li>Click on an object on the cover<br/>page layout.</li> <li>Click to zoom to the<br/>selected object.</li> </ol>                             |  |
| Zoom to a custom percentage          | <ol> <li>From the View menu, select<br/>Zoom Custom.</li> <li>Type in the magnification then<br/>click OK.</li> </ol>                               |  |
| Zoom to 50%, 75%, 100% or 200%       | <ol> <li>From the View menu, select<br/>Zoom Percent.</li> <li>Select the percentage.</li> <li>You can also use the Zoom Custom command.</li> </ol> |  |

| То                                    | Do this                                                                                                    |
|---------------------------------------|----------------------------------------------------------------------------------------------------|
| Go back to the default zoom<br>(100%) | From the <b>View</b> menu, select <b>Zoom Normal</b> .                                                                                                 |
| Pan the cover page layout             | <ol> <li>Click 2.</li> <li>The mouse pointer changes to a hand.</li> <li>Click on the layout, then hold and drag to pan to another section.</li> </ol> |

# **Command reference**

This section lists commands available through the various <u>menus</u>. All commands are already referenced by their respective tasks in this help file. The following topics give you a brief description of menus and commands and provide links to corresponding topics.

- 🕨 <u>File menu</u>
- 🕨 <u>Edit menu</u>
- View menu
- Tools menu
- 🕨 <u>Help menu</u>

## File menu

| Command | Shortcut | Description                                                      | Торіс                          |
|---------|----------|------------------------------------------------------------------|--------------------------------|
| New     | CTRL+N   | Create a new cover page<br>layout                                | Create a new cover page layout |
| Open    | CTRL+O   | Open an existing cover<br>page layout                            | Open a cover page layout       |
| Save    | CTRL+S   | Save the cover page<br>layout                                    | Save the cover page layout     |
| Save As |          | Save the existing cover<br>page layout under a<br>different name | Save the cover page layout     |

| Command                               | Shortcut | Description                                                          | Торіс                           |
|---------------------------------------|----------|----------------------------------------------------------------------|---------------------------------|
| Print                                 | CTRL+P   | Print the cover page<br>layout                                       | Print a cover page layout       |
| Print<br>Preview                      |          | Preview the cover page<br>layout before printing                     | Preview before printing         |
| Print Setup                           |          | Select the default printer<br>when printing the cover<br>page layout | Set the default printer         |
| Page Setup                            |          | Set up the cover page<br>layout for printing                         | Set up the page                 |
| <recent<br>Files List&gt;</recent<br> |          | The four most recent<br>cover page layouts you<br>worked on          | <u>Open a cover page layout</u> |
| Exit                                  |          | Close 2020 CoverPage<br>Designer                                     |                                 |

## Edit menu

| Command | Shortcut | Description                         | Торіс          |
|---------|----------|-------------------------------------|----------------|
| Undo    | CTRL+Z   | Undo the previous action            | Undo an action |
| Redo    | CTRL+Y   | Redo the last action you just undid | Redo an action |

| Command                  | Shortcut  | Description                                                                                                    | Торіс                                                                                 |
|--------------------------|-----------|----------------------------------------------------------------------------------------------------|---------------------------------------------------------------------------------------|
| Cut                      | CTRL+X    | Cut a component                                                                                                    | Cut, copy and paste a<br>component                                                    |
| Сору                     | CTRL+C    | Copy a component                                                                                                    | Cut, copy and paste a component                                                       |
| Paste                    | CTRL+V    | Paste a component on the layout                                                                                                    | Cut, copy and paste a<br>component                                                    |
| Delete                   | Del       | Delete a component from the layout                                                                                                    | Delete a component                                                                    |
| Measurements<br>and Size |           | Change the cover page measurements and size                                                                                                    | Change cover page<br>measurements and size                                            |
| Default<br>Properties    |           | Set the Default Line, Fill and<br>Font for text boxes, lines and<br>shapes                                                                                                    | Set the Default Line, Fill and<br>Font                                                |
| ltem<br>Properties       | ALT+Enter | Change the text, line, fill or font<br>properties of a text box<br>Change the line or fill properties<br>of a line or shape<br>Change the properties of a<br>Pricing, Worksheet Properties or<br>Contacts data field | Insert text<br>Drawing lines or shapes<br>Pricing<br>Worksheet Properties<br>Contacts |

## View menu

| Command            | Description                                      | Торіс                  |
|--------------------|--------------------------------------------------|------------------------|
| Toolbars           | Show or hide a toolbar                           | Show or hide a toolbar |
| Status Bar         | Show or hide the Status bar                      | Status Bar             |
| Page<br>Bounds     | Show or hide the page limits                     |                        |
| Grid               | Show or hide the grid                            | Grid                   |
| Snap to<br>Grid    | Snap components to the grid                      | Grid                   |
| Grid<br>Properties | Change grid spacing and color                    | Grid                   |
| Zoom<br>Normal     | Go back to the default zoom magnification (100%) | Zoom                   |
| Zoom to<br>Fit     | Zoom the layout to fit the screen                | Zoom                   |
| Zoom<br>Custom     | Zoom to a custom percentage                      | Zoom                   |
| Zoom<br>Percent    | Zoom to 50%, 75%, 100% or<br>200%                | Zoom                   |

## **Tools menu**

The <u>Preferences</u> dialog is accessible from the **Tools** menu.

## Help menu

The following commands are available from the **Help** menu:

- **Topics** Open 2020 CoverPage Designer Online Help
- **About 2020 CoverPage Designer** View the 2020 CoverPage Designer version number